# ขั้นตอนการลงทะเบียนเข้าใช้ ClinicalKey และ CK App.

**ClinicalKey :** ประกอบด้วย E-Journals, E-Books, (HTML & PDF), Clinical Overviews, Drugs Monographs, Calcutators, Guidelines, Patients Education

การลงทะเบียน (Register) : 1) ต้องลงทะเบียนภายในเครือข่ายมหาวิทยาลัย หรือ ผ่าน VPN หรือ Proxy Med 2) ต้องดำเนินการบนเครื่อง Desktop หรือ Notebook ผ่านหน้าเว็บไซต์ของหอสมุดวิทยาศาสตร์สุขภาพ เท่านั้น 3) ลงทะเบียน Remots Access สามารถ login เข้าใช้ CK จากภายนอกเครือข่ายฯ ได้ และสามารถเปิดดู E-Books (HTML & PDF) ได้สะดวก รวดเร็ว

# ขั้นตอนการลงทะเบียน (Register) ฐานข้อมูล ClinicalKey

1. ไปที่หน้าเว็บไซต์หอสมุดฯ <u>http://lib.med.psu.ac.th/</u> คลิกที่ Databases & E-Theses และคลิก <mark>clinicalKey</mark>

| + E-BOOKS<br>& BOOKS |                     | tabases<br>-Theses       | uick Guide<br>Database | EN                         | EndNote <sup>™</sup><br>21                           |
|----------------------|---------------------|--------------------------|------------------------|----------------------------|------------------------------------------------------|
| E-Services           |                     | Books<br>Nga E-Books     | E-Journals             | PUBLISH WITH<br>CONFIDENCE | iThenticate<br>ໃປsແຄະມາຊວນ<br>ກາຣຄົດຄອນມານການວິຍາກາຣ |
| 2. คลิกที่ Register  |                     |                          |                        |                            |                                                      |
| ClinicalKey          |                     |                          | •                      | English CME                | /MOC Logir Register                                  |
|                      |                     |                          |                        |                            |                                                      |
| Search for conditio  | ns, treatments, dru | ıgs, books, journals, an | d more                 |                            |                                                      |
| All Types 🗸 🗸        | Type your search    |                          | Search                 |                            |                                                      |

 กรอกข้อมูลส่วนตัว ในแบบฟอร์มลงทะเบียน โดยใช้ email address เฉพาะ email@psu.ac.th หรือ email@medicine.psu.ac.th เท่านั้น \*\*\*\*\*

#### Register

Registration is quick and free. It allows you to personalize the Elsevier products to which you have access.

\* = Required. Privacy policy.

| Your details                                                                                                 |  |  |  |  |  |  |
|----------------------------------------------------------------------------------------------------|--|--|--|--|--|--|
| First name *                                                                                                 |  |  |  |  |  |  |
|                                                                                                    |  |  |  |  |  |  |
| Family name *                                                                                                |  |  |  |  |  |  |
|                                                                                                    |  |  |  |  |  |  |
| Email and password                                                                                           |  |  |  |  |  |  |
| Vous a mail address will be your username for these Elsevier products                                        |  |  |  |  |  |  |
| Email address *                                                                                              |  |  |  |  |  |  |
| @psu.ac.th OR @medicine.psu.ac.th เท่านั้น                                                                   |  |  |  |  |  |  |
| Password *                                                                                                   |  |  |  |  |  |  |
|                                                                                                    |  |  |  |  |  |  |
|                                                                                                    |  |  |  |  |  |  |
| Job title                                                                                                    |  |  |  |  |  |  |
|                                                                                                    |  |  |  |  |  |  |
| Phone number (including country/region code)                                                                 |  |  |  |  |  |  |
| Mailing address                                                                                              |  |  |  |  |  |  |
| Address line 1                                                                                               |  |  |  |  |  |  |
| Address line 2                                                                                               |  |  |  |  |  |  |
| Address line 3                                                                                               |  |  |  |  |  |  |
| Country/region                                                                                               |  |  |  |  |  |  |
| <b>v</b>                                                                                                    |  |  |  |  |  |  |
| City                                                                                                    |  |  |  |  |  |  |
|                                                                                                    |  |  |  |  |  |  |
| State/province                                                                                               |  |  |  |  |  |  |
| Postal (ZIP) code                                                                                            |  |  |  |  |  |  |
|                                                                                                    |  |  |  |  |  |  |
| □ I wish to receive information from Elsevier B.V. and its affiliates concerning their products and services |  |  |  |  |  |  |
| I have read and understood the Registered User Agreement and agree to be bound by all of its terms. *        |  |  |  |  |  |  |

4. ปรากฏข้อความ "Registration successful" คลิก Continue

### Registration successful

Your personal account has been created successfully. A message confirming your registration has been sent to weeraya.i@g.psu.ac.th.

Click the Continue button below to proceed.

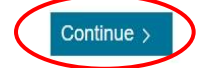

Register >

5. ปรากฏ "ชื่อผู้ลงทะเบียน" ที่มุมบนขวามือ ของหน้าหลัก

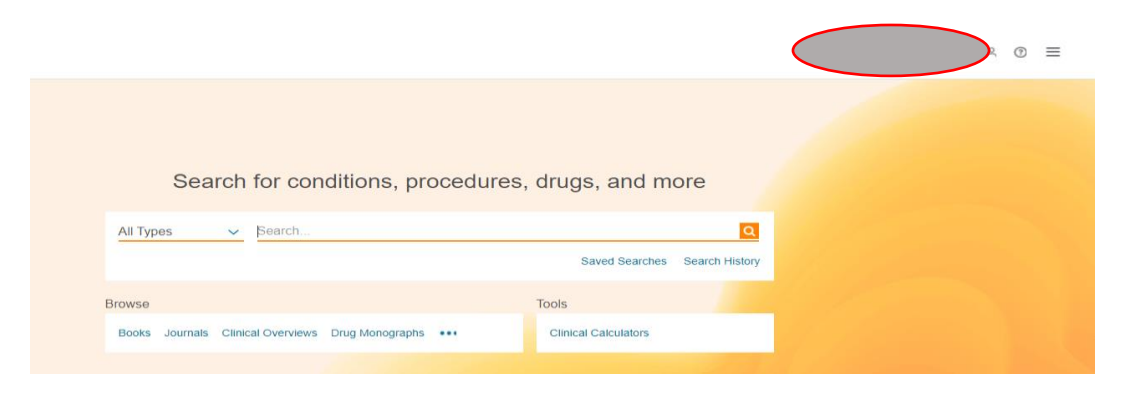

# การเข้าใช้จากภายนอก Remote Access

6. คลิกที่สัญลักษณ์ – ด้านขวามือ เลือก **Remote Access** (Apply for remote access) เพื่อสมัครเข้าใช้ ฐานข้อมูลจากภายนอกเครือข่ายมหาวิทยาลัย

| Search for conditions, procedure                             | es, drugs, and more           | Profile<br>Settings<br>CME/MOC<br>CME/MOC<br>Content<br>Saved Content |
|--------------------------------------------------------------|-------------------------------|-----------------------------------------------------------------------|
| All Types 🗸 Search                                           | Saved Searches Search History | Remote Access<br>B Log Out                                            |
| Browse Books Journals Clinical Overviews Drug Monographs ••• | Tools<br>Clinical Calculators | Help & Feedback<br>과 Call Us<br>의 Email Us                            |
|                                                              |                               | O Help About ClinicalKey                                              |

7. ใส่ email @psu.ac.th หรือ @medicine.psu.ac.th เท่านั้น \*\*\*\*\*

| ClinicalKey <sup>*</sup>                                                | All Types                                                                     | ~                                      | Type your search                                                                                                    |                                                                                           | ٩                                                                           |                               |                 | × ⊕ ≡ |
|-------------------------------------------------------------------------|-------------------------------------------------------------------------------|----------------------------------------|----------------------------------------------------------------------------------------------------|-------------------------------------------------------------------------------------------|-----------------------------------------------------------------------------|-------------------------------|-----------------|-------|
|                                                                         |                                                                               |                                        | Brow                                                                                                    | /se 🗸 Tools 🗸                                                                             |                                                                             | Saved Searches                | Search History  |       |
| Apply for<br>If your institutio<br>To begin, please<br>address associat | remote ac<br>on has Remote Acc<br>o input your institu<br>ted with your insti | ccess<br>ess ena<br>itional<br>tution, | 3<br>abled, this feature will allow you to access C<br>email address below. Remote Access is not<br>please contact your institution's administr | ClinicalKey even when you a<br>compatible with a Yahoo, G<br>ator to obtain remote access | are not on your institution's net<br>Gmail, or other personal email a<br>s. | work.<br>ccount. If you do no | t have an email |       |
| Email address                                                           |                                                                               |                                        |                                                                                                    |                                                                                           |                                                                             |                               |                 |       |

8. คลิก Continue จะแสดงข้อความ Remote Access activation

| ClinicalKey All Types                       | ✓ Type your search                                                                      |                                                          |                            | ٩                            | $\langle$      |            |       |  |
|---------------------------------------------|-----------------------------------------------------------------------------------------|----------------------------------------------------------|----------------------------|------------------------------|----------------|------------|-------|--|
|                                             |                                                                                         | Browse 🗸                                                 | Tools 🗸                    | :                            | Saved Searches | Search His | story |  |
| Remote access<br>A confirmation email has b |                                                                                         | ease click on the link in                                | n the email within 60 minu | ites to activate your remote | access.        |            |       |  |
|                                             |                                                                                         |                                                          |                            |                              | ►              | eś f i     | in ¥  |  |
| ELSEVIER                                    | Contact Us Resource Center Terms<br>Privacy Policy Registered User Agreen               | & Conditions<br>nent Help                                |                            |                              |                |            |       |  |
|                                             | Copyright © 2021 Elsevier, Inc. All rights<br>Cookies are used by this site. To decline | eserved.<br>or learn more, visit our <u>Cookles page</u> |                            |                              |                |            |       |  |

9. ClinicalKey ส่ง email "Remote access request confirmation" ให้คลิก link Activate your remote access เพื่อยืนยันการเข้าใช้จากภายนอก <u>ภายใน 60 นาที\*\*</u>

| clinicalkey@elsevier.com                                                                                                    | 🙂 🥎 ตอบกลับ 🐔 ตอบกลับหังหมด 🤿 ส่งต่อ 🚫 🔡 🧰                                                                                                    |
|----------------------------------------------------------------------------------------------------|----------------------------------------------------------------------------------------------------|
| ∑ู้ ข้อความนี้เป็น อังกฤษ                                                                                                    | <ul> <li>พ. 16/10/2024 1136</li> <li>แปลเป็น ไทย</li> <li>ไม่ต้องแปลจาก อังกฤษ</li> </ul>                                                                                                   |
| Dear Customer,                                                                                                    |                                                                                                    |
| Thank you for choosing the remote access activa                                                                                                    | tion option. To confirm please use the link below.                                                                                                    |
| Activate your remote access                                                                                                    |                                                                                                    |
| This confirmation link is only                                                                                                    | please do not forward this message.                                                                                                    |
| Regards,                                                                                                    |                                                                                                    |
| The ClinicalKey team.                                                                                                    |                                                                                                    |
| Data Protection Notice:<br>Copyright © 2019. <u>Elsevier B.V.</u> All rights reserved<br>ClinicalKey® is a registered trademark of Elsevier<br>Elsevier D.V. Benistered Offens Badaman 20 1042 | <u>Elsevier Website Privacy Policy: www.elsevier.com/privacypolicy</u><br>Properties S.A., used under license.<br>NX Amsterdam. The Netherlands. Reg. No. 33156677, RTW No. NI 005033019801 |

10. ปรากฎหน้าจอหลักของ ClinicalKey และข้อความ Remote access has been successfully คลิก Close

| Search for conditions, procedures, drugs, and more |                                                |                       |  |  |  |  |
|----------------------------------------------------|------------------------------------------------|-----------------------|--|--|--|--|
| All Types 🗸                                        | Remote access has been activated successfully. | arches Search History |  |  |  |  |
| Browse                                             | Close                                          |                       |  |  |  |  |
| Books Journals Clinic                              |                                                | tors                  |  |  |  |  |

 ปรากฎหน้าหลักของฐานข้อมูล ClinicalKey และชื่อผู้ลงทะเบียน ซึ่งสามารถเข้าใช้ฐานข้อมูลจากภายนอก เครือข่ายได้ระยะเวลา 180 วัน เมื่อครบเวลาที่กำหนดต้องมา login ภายในเครือข่ายมหาวิทยาลัย หรือ login ผ่าน VPN หรือ Proxy Med. ด้วย U/P เดิม

| ClinicalKey* |                                                       |                               | ◎ = |
|--------------|-------------------------------------------------------|-------------------------------|-----|
|              |                                                       |                               |     |
|              | Search for conditions, proce                          | edures, drugs, and more       |     |
|              | All Types V Search                                    | ٩                             |     |
|              |                                                       | Saved Searches Search History |     |
|              | Browse                                                | Tools                         |     |
|              | Books Journals Clinical Overviews Drug Monographs ••• | Clinical Calculators          |     |

12. ติดตั้ง Clinical Application บน Mobile Device ได้ เพื่อความสะดวกในการใช้งาน ClinicalKey<sup>•</sup> Application

# สรุปการลงทะเบียน CK

- ผู้ใช้บริการควรลงทะเบียนเข้าใช้ Clinical Key เพื่อความสะดวกในการใช้งานทั้งภายใน และภายนอก เครือข่ายมหาวิทยาลัย
- 2. การลงทะเบียนให้ดำเนินการภายในเครือข่ายมหาวิทยาลัย หรือ ผ่าน VPN หรือ Proxy Med โดย ลงทะเบียนผ่านหน้าเว็บไซต์หอสมุดวิทยาศาสตร์สุขภาพ บนเครื่อง Desktop หรือ Notebook เท่านั้น
- 3. การเริ่มต้นใช้งานควร Login ทุกครั้ง เพื่อความสะดวกในการเข้าถึง E-Book Chapter (PDF)
- การใช้งานจากภายนอกมหาวิทยาลัย หากใช้ผ่าน VPN หรือ Proxy Med โดยไม่ login สามารถอ่าน
   E-Books ได้เฉพาะรูปแบบ HTML เท่านั้น (ไม่สามารถอ่าน E-Books รูปแบบ PDF ได้)
- E-Books ในฐานข้อมูล CK มีทั้งรูปแบบ HTML และ PDF (จะมีบางเล่มที่มีเฉพาะรูปแบบ HTML เท่านั้น ประมาณ 14.5% ของ E-Books ทั้งหมด โดยจะแสดงข้อความที่ Book chapter ว่า "PDF not available through Clinical Key")

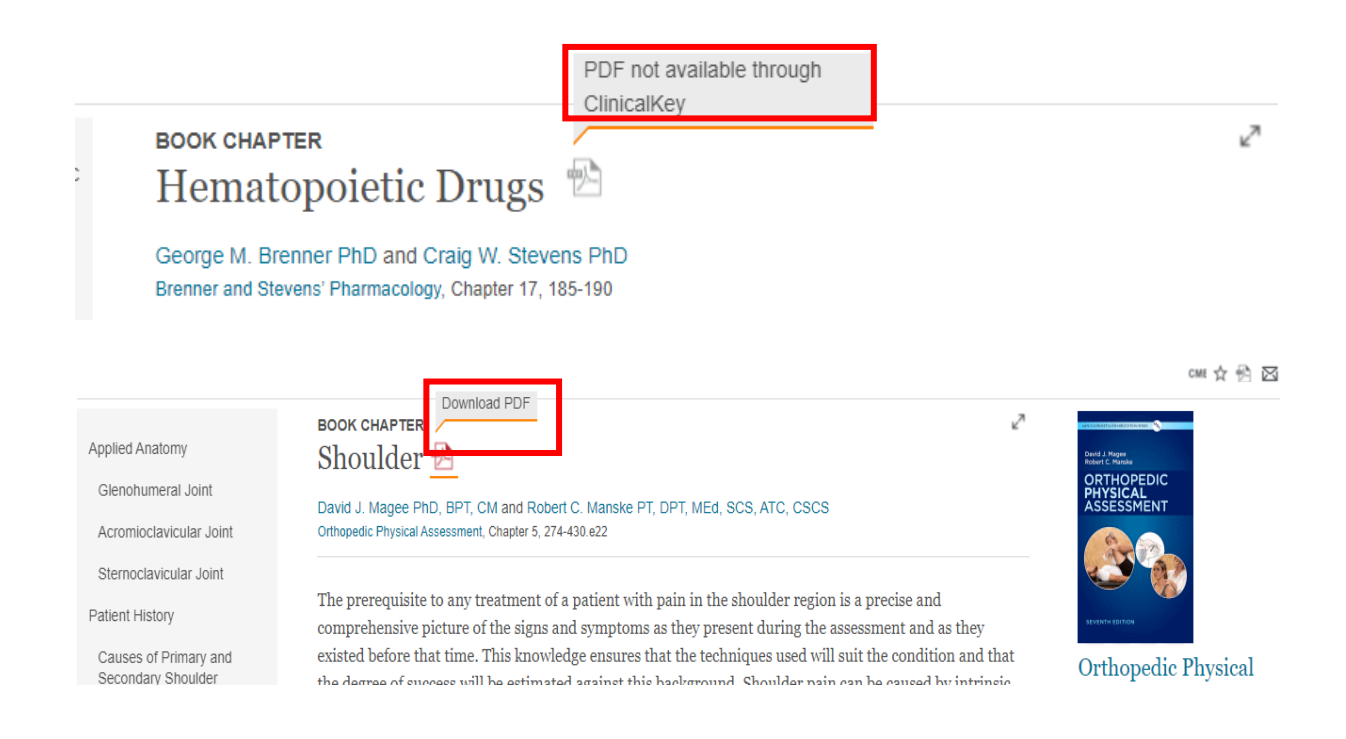

/การเข้าใช้ฐานข้อมูล ClinicalKey...

| າ 20 ເ | עו     | ิย      |          |     |
|--------|--------|---------|----------|-----|
| การเขา | เชสาเ  | เขอมล   | Clinical | Kev |
|        | ن وہ ت | า ๆ ๆ ๆ |          |     |

| การเข้าใช้                                          | E-Journals   | E-Books           | Others       |
|-----------------------------------------------------|--------------|-------------------|--------------|
| ใช้จากภายใน PSU IP Address                          | $\checkmark$ | ✓ HTML            | $\checkmark$ |
| (ผู้ใช้สามารถ Register เพื่อ Login เข้าใช้จากภายนอก |              | ✓ PDF             |              |
| และใช้งานผ่าน Application ได้ 180 วัน)              |              | (PDF ต้อง Login*) |              |
| คู่มือขั้นตอนการลงทะเบียน (Register)                |              |                   |              |
| http://lib.med.psu.ac.th/pdf/m451.pdf               |              |                   |              |
| ใช้จากภายนอก PSU : โดยช่องทาง ดังนี้                |              |                   |              |
| 1. Remote Access (Apply for remote access)          | $\checkmark$ | ✓ (HTML)          | $\checkmark$ |
| 命 Remote Access                                     |              | ✓ (PDF)           |              |
| <b>Note</b> : ต้อง Register ภายใน PSU / VPN / Proxy |              |                   |              |
| Med เพื่อใช้งานจากภายนอกได้ 180 วัน                 |              |                   |              |
| คู่มือขั้นตอนการลงทะเบียน (Register)                |              |                   |              |
| http://lib.med.psu.ac.th/pdf/m451.pdf               |              |                   |              |
| 2. VPN                                              | $\checkmark$ | ✓ (HTML)          | $\checkmark$ |
| 2.1 ใช้ PSU passport login                          |              | X (PDF)           |              |
| ขั้นตอนการติดตั้ง                                   |              |                   |              |
| https://net.psu.ac.th/index.php/th/home-            |              |                   |              |
| <u>th/psu-vpn</u>                                   |              |                   |              |
| 2.2 ใช้ Email Medicine login                        |              |                   |              |
| ขั้นตอนการติดตั้ง                                   |              |                   |              |
| http://lib.med.psu.ac.th/pdf/VPNVDI.pdf             |              |                   |              |
| 3. Proxy Med                                        | $\checkmark$ | ✓ (HTML)          | $\checkmark$ |
| (ใช้ PSU passport login เท่านั้น)                   |              | X (PDF)           |              |
| ขั้นตอนการติดตั้ง                                   |              |                   |              |
| https://medinfo.psu.ac.th/doit/web/content/48       |              |                   |              |

หมายเหตุ : การเข้าใช้จากภายนอก ต้องลงทะเบียน (Register) ใช้ช่องทาง Remote Access เพื่อความ สะดวกในการใช้ E-Journal, E-Books (HTML & PDF), Others ของฐานข้อมูล CK

ศุลิพร 22 ต.ค. 67